# Using E-Plan to File Year 2016 Tier II Reports

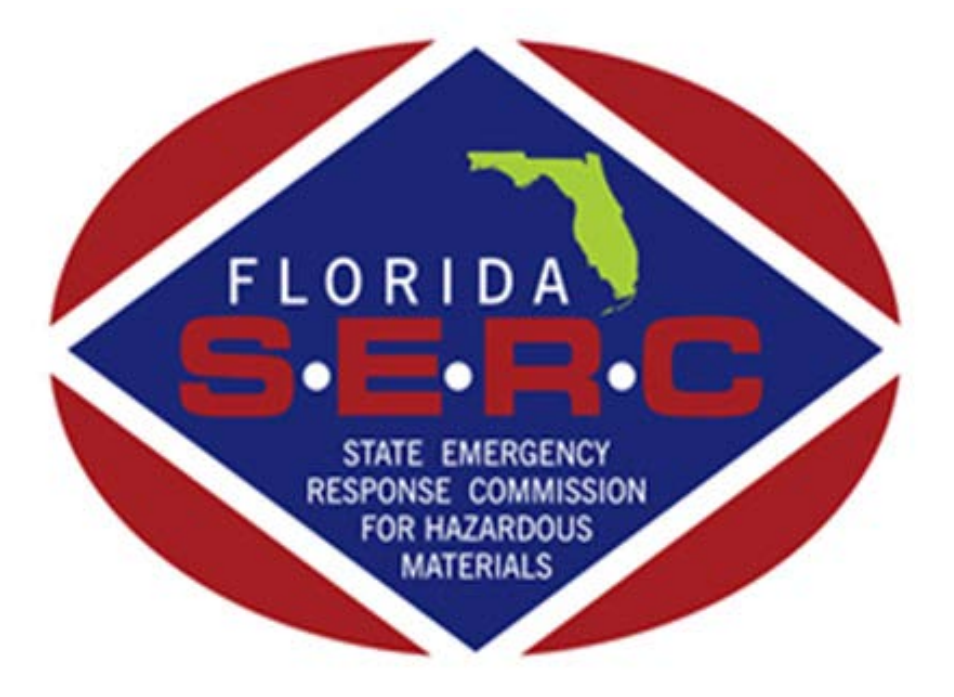

# State of Florida Emergency Response Commission

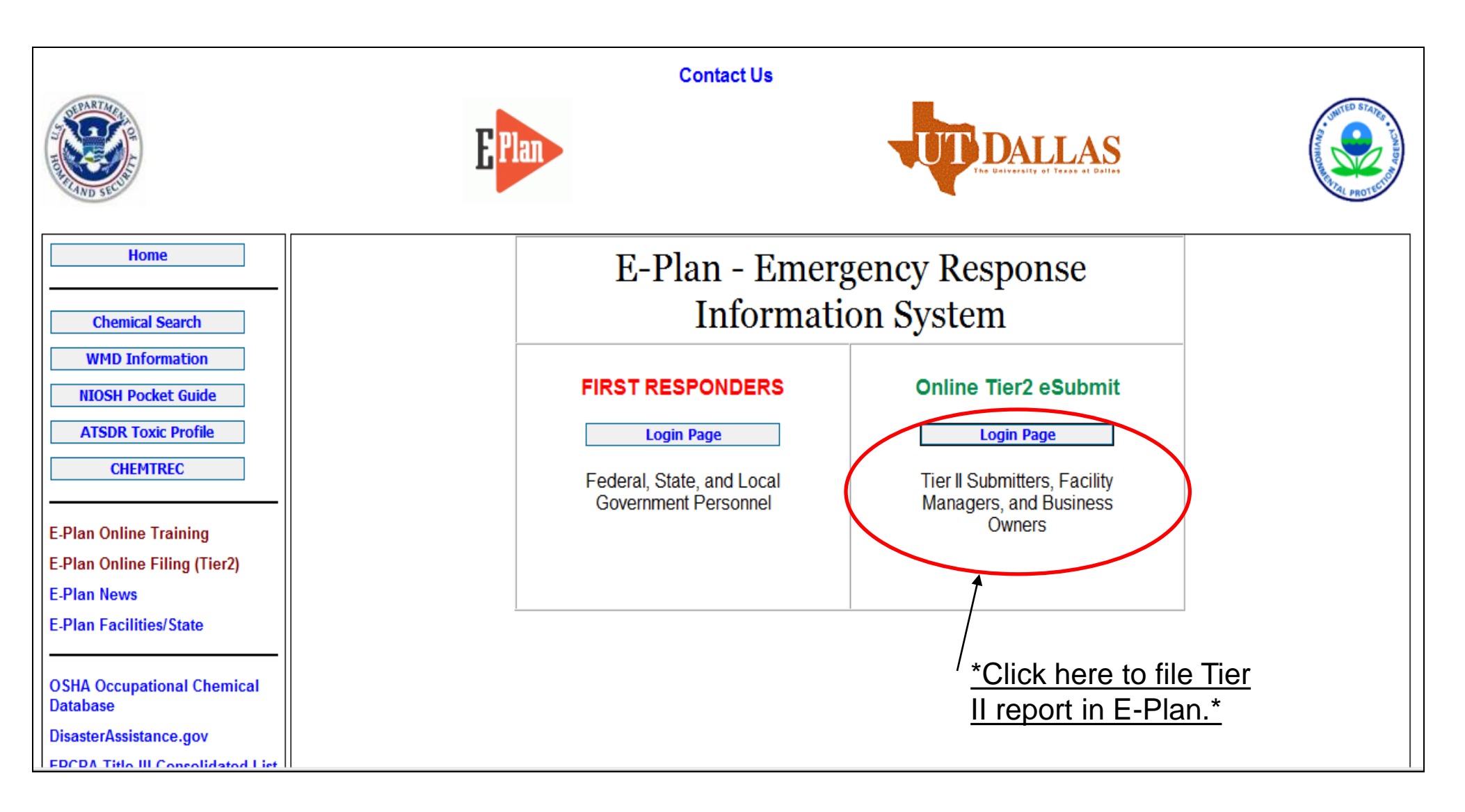

#### https://erplan.net/eplan/home.htm

#### Welcome to E-Plan's Online Tier II Reporting System

This easy E-Plan online reporting system will allow you to create a report you can submit to your state to meet their requirement for filing of (SARA Title III) Tier II Emergency and Hazardous Chemical Inventory Reports. This system is for Tier II filing organizations to file their Tier II reports to the State each year. However, filing Tier II report via E-Plan may <u>not</u> fulfill the mandate per your state SERC and/or county LEPC and local fire department. Contact your State and County officials to see if they accept E-Plan as a form of electronic filing.

\*Admin fee paid by FL\*

If you have comments or questions, please use the Contact Us button on any E-Plan website page.

#### **Important Notes**

#### 1. E-Plan webinar for Tier II Submitters (REGISTER NOW)

- 1/5/2017 10:00 AM EST (FULL);
- 1/24/2017 1:00 PM EST (FULL),
- 2/2/2017 10:00 AM EST,
- 2/13/2017 1:00 PM EST, and
- 2/22/2017 10:00 AM EST

2. Completed Tier II forms for reporting year 2016 are due by March 1, 2017.

- 3. For reporting year 2016, UT Dallas institutes an administrative charge for organizations that use E-Plan for creating/filing online Tier II reports. Please look at the <u>list</u> to see if a charge for creating/filing applies to each facility. Detailed instructions including how and where to pay online payment are available. Please view this step-by-step <u>guide</u>
- 4. For the 2016 reporting year, nine States (i.e., Alabama, Florida, Georgia, Mississippi, Montana, New York, North Carolina, South Carolina, and Tennessee) and several Counties (i.e., Warren County (OH), Chesapeake City (VA), Hopewell City (VA), Patrick County (VA), Pittsylvania County (VA), Richmond City (VA), Smyth County (VA), Virginia Beach City (VA), and Waynesboro City (VA)) accept E-Plan as an electronic form of Tier II reports.
- If your State SERC and/or County LEPC's accept Tier2 Submit such as .t2s or Tier2 zip file electronically, you can create and export data via E-Plan. Please <u>Contact Us</u> to ask a question or report a problem.
- 6. Please refer to your state's web site and the **EPA's State Tier II Reporting Requirements and Procedures** for submission details.
- 7. E-Plan online Tier II training video. Click here to watch.

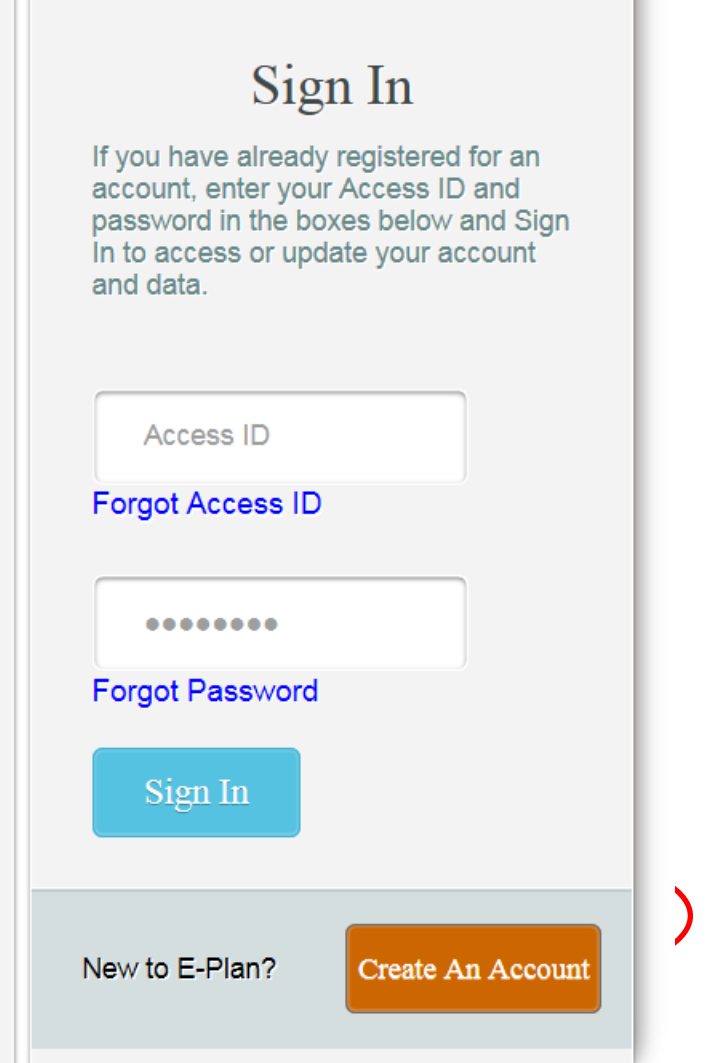

| <b>E</b> Plan                                    | The University of Tease                                                             | AS<br>                                                                                             | TED STATES |
|--------------------------------------------------|-------------------------------------------------------------------------------------|----------------------------------------------------------------------------------------------------|------------|
|                                                  | E-Plan Online Facili                                                                | ity Filing                                                                                         |            |
| A new Access ID will be generated<br>Submission. | l in the next page for your submission. F<br>This password will protect your submis | For confidentiality purposes please provide a password for this ssion against unauthorized access. |            |
|                                                  | Password:                                                                           |                                                                                                    |            |
| *Do not create a new                             | Confirm Password:                                                                   |                                                                                                    |            |
| account if your company                          | Name of Submitter:                                                                  |                                                                                                    |            |
| <u>filed last year.*</u>                         | Email address                                                                       |                                                                                                    |            |
|                                                  | Please enter the below verification code<br>(characters are case sensitive)         |                                                                                                    |            |
|                                                  | w4@D-                                                                               |                                                                                                    |            |
|                                                  | Continue                                                                            |                                                                                                    |            |
|                                                  | Contact Us   FAQ   E-PLAN ONLINE TIER2                                              | SUBMIT - USER'S GUIDE                                                                              |            |

\*Fill out above information and a unique Access ID will be sent to the email provided.\*

#### Welcome to E-Plan's Online Tier II Reporting System

This easy E-Plan online reporting system will allow you to create a report you can submit to your state to meet their requirement for filing of (SARA Title III) Tier II Emergency and Hazardous Chemical Inventory Reports. This system is for Tier II filing organizations to file their Tier II reports to the State each year. However, filing Tier II report via E-Plan may <u>not</u> fulfill the mandate per your state SERC and/or county LEPC and local fire department. Contact your State and County officials to see if they accept E-Plan as a form of electronic filing.

If you have comments or questions, please use the Contact Us button on any E-Plan website page.

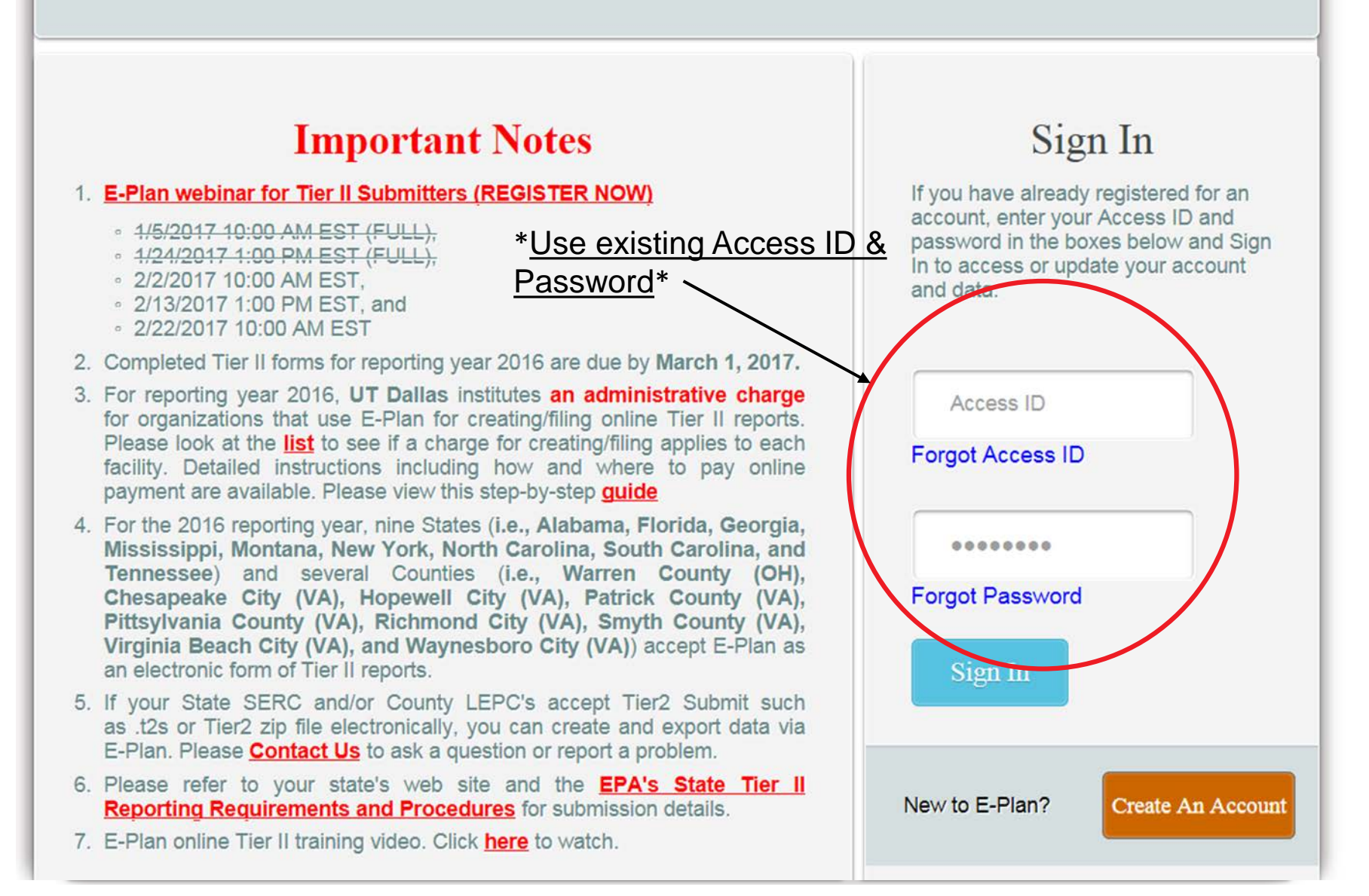

#### **E-Plan Online Filing Submission Management**

Access ID: 1025394 (ABC Company)

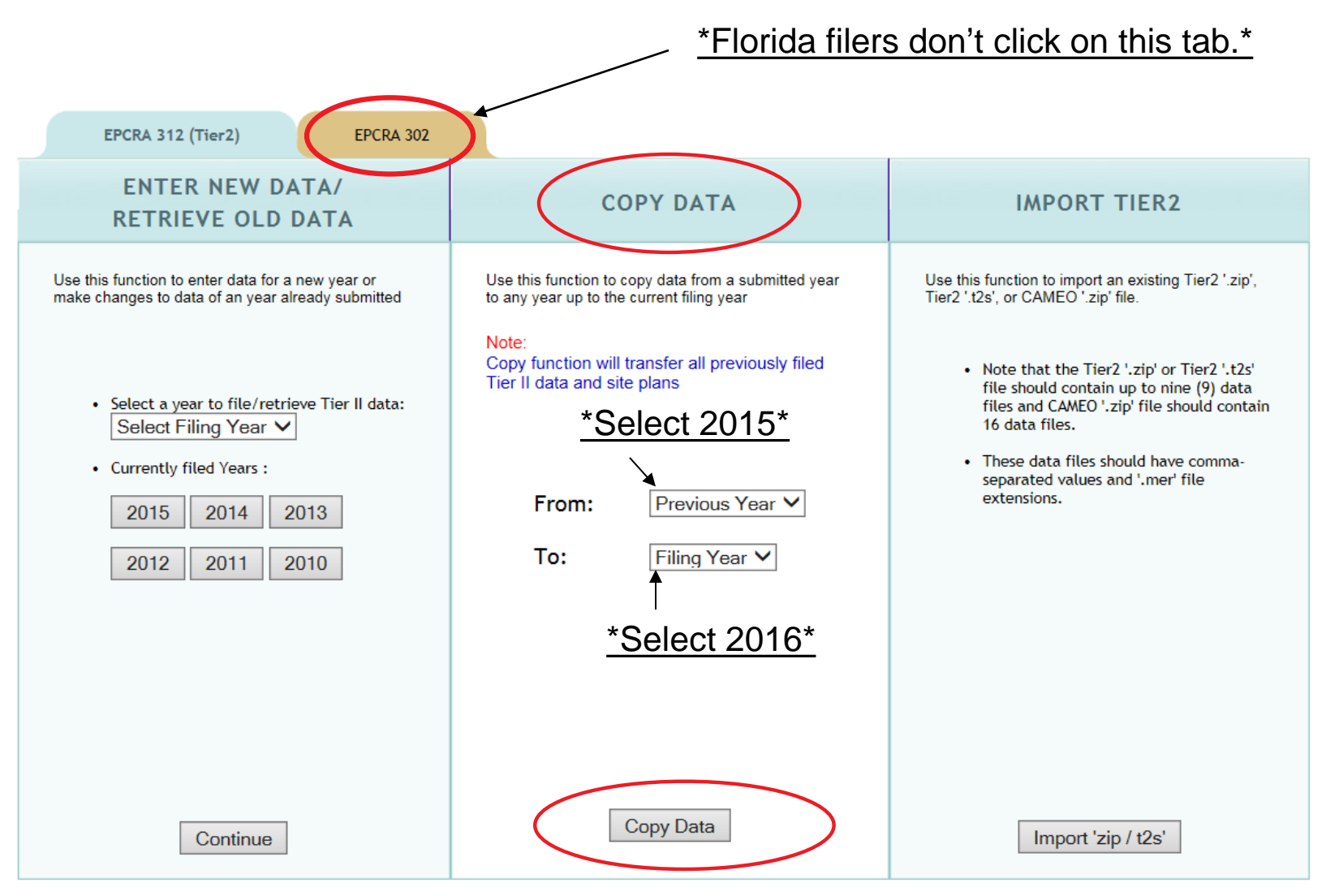

# **Filing Management**

DALLAS

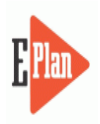

| UNITED STATES |
|---------------|
|               |
|               |

Manage Submission Logout

#### ubmission Home Tier2 Filing Management Validate Record Invoice for 2016 Invoice History

|                                                 | <u>*Green box</u><br>attached do                                                                                                    | indicates<br>cument.*                      | 2016 Online F       | iling Home                                                                                                    |             |                                                          |                                                                           |
|-------------------------------------------------|----------------------------------------------------------------------------------------------------|--------------------------------------------|---------------------|----------------------------------------------------------------------------------------------------|-------------|----------------------------------------------------------|---------------------------------------------------------------------------|
| $\mathbb{Q}$ Search Existing Facilities         | /                                                                                                    |                                            |                     |                                                                                                    |             |                                                          |                                                                           |
| FACILITY ID                                     | FACILITY NA                                                                                                    | ME                                         | STREET ADDRESS      | СІТ                                                                                                    | ТҮ          | COUNTY                                                   |                                                                           |
| Facility ID                                     | Facility Name                                                                                                    | 9                                          | Street Address      | City                                                                                                    | 1           | County                                                   | FIND                                                                      |
| Following is the submitte                       | d facility information Legend Help                                                                                                    | ) <b>  +1</b>                              |                     | - *                                                                                                    |             |                                                          |                                                                           |
| Page 1 of 1 1 Total num                         | nber of facilities: 1                                                                                                    |                                            | verity facility int | <u>O</u>                                                                                                    |             | Add                                                      | New Facility Delete Facilities<br>No of Results per page : 50 V           |
| Page 1 of 1 1 Total num                         | nbe of facilities: 1<br>FACILITY NAME                                                                                                    |                                            | venity facility inf | <u>o</u>                                                                                                    | STATE       | Add                                                      | New Facility Delete Facilities<br>No of Results per page : 50 V<br>DELETE |
| Page 1 of 1 1 Total num<br>NO. ID<br>1. 5808397 | mbe of facilities: 1<br>FACILITY NAME<br>ABC Company (DEM test fa<br>Contact Information<br>1. John Doe - Emergency Cor                                                                                                    | acility)                                   | venity facility inf | O<br>Edit Delete                                                                                                    | STATE<br>FL | Add                                                      | New Facility Delete Facilities No of Results per page : 50 V DELETE       |
| Page 1 of 1 1 Total nun<br>NO. ID<br>1. 5808397 | nbe of facilities: 1<br>FACILITY NAME<br>ABC Company (DEM test fa<br>Contact Information<br>1. John Doe - Emergency Con<br>2. John Doe - Owner / Operation                                                                                              | acility)                                   | venity facility inf | O T                                                                                                    | STATE<br>FL | Add                                                      | New Facility Delete Facilities<br>No of Results per page : 50 V<br>DELETE |
| Page 1 of 1 1 Total nun<br>NO. ID<br>1. 5808397 | mbe of facilities: 1<br>FACILITY NAME<br>ABC Company (DEM test fa<br>Contact Information<br>1. John Doe - Emergency Cor<br>2. John Doe - Owner / Operati<br>3. John Doe - Tier II Informatio<br>Chemical Information                                    | acility)<br>ntact<br>or<br>on Contact      | venity facility inf | C · · · · · · · · · · · · · · · · · · ·                                                                                                    | STATE<br>FL | Add                                                      | New Facility Delete Facilities No of Results per page : 50  DELETE        |
| Page 1 of 1 1 Total nun<br>NO. ID<br>1. 5808397 | nbe of facilities: 1<br>FACILITY NAME<br>ABC Company (DEM test for<br>Contact Information<br>1. John Doe - Emergency Cor<br>2. John Doe - Owner / Operati<br>3. John Doe - Tier II Information<br>Chemical Information<br>1. Diesel Fuel #2 (68476-34-6 | acility)<br>ntact<br>or<br>on Contact<br>) | venity facility inf | Contraction of the second second seco | STATE<br>FL | Add<br>FILING STATUS<br>Not Filed<br>*Currer<br>status.* | New Facility Delete Facilities<br>No of Results per page : 50 v<br>DELETE |

#### Important: On Completion of data entry please click on "Validate Record" to finalize filing

| Validate Record      |   |
|----------------------|---|
|                      |   |
| First Responder View | 1 |

Contact Us | FAQ | E-PLAN ONLINE TIER2 SUBMIT - USER'S GUIDE | E-PLAN ONLINE 302 SUBMIT - USER'S GUIDE

#### **Facility Information**

\* Fields are Federal mandatory fields \*\* Fields are E-Plan mandatory fields

Remember to press the Save & Continue button after updating any information on this page. Otherwise, the changes will not be saved.

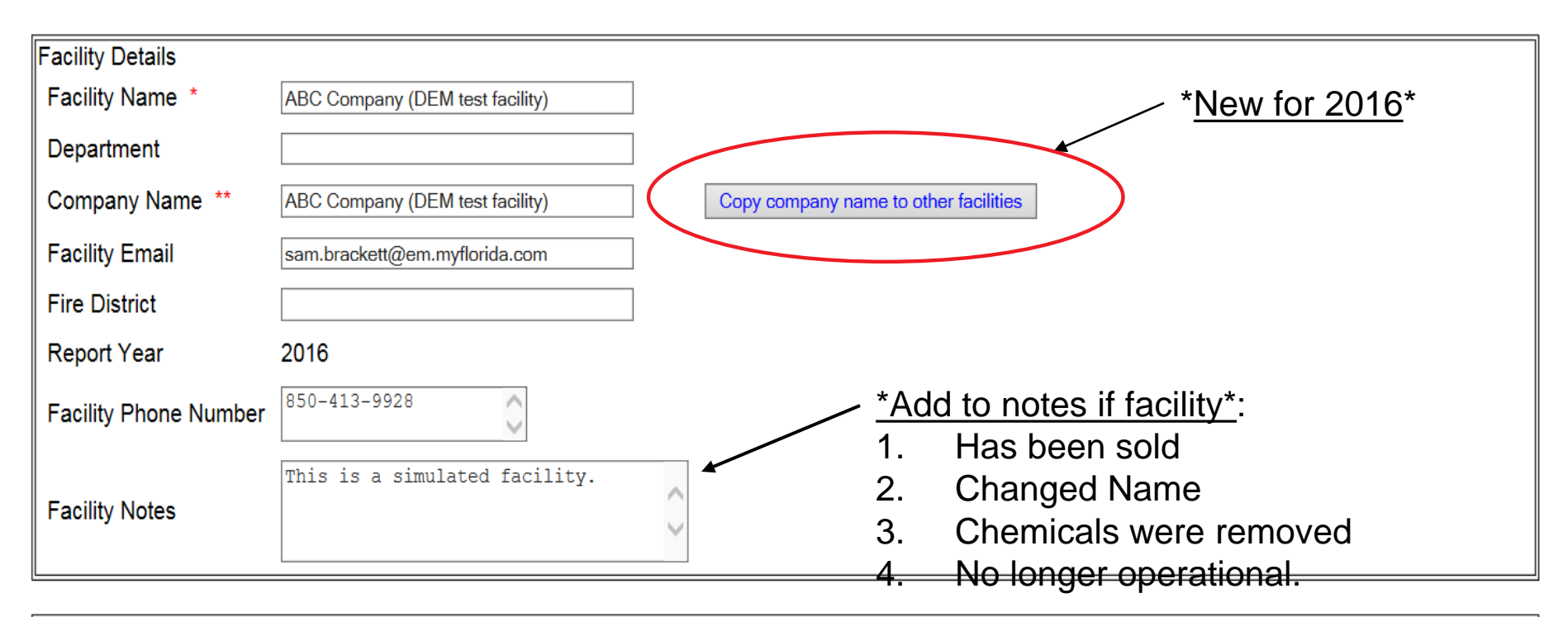

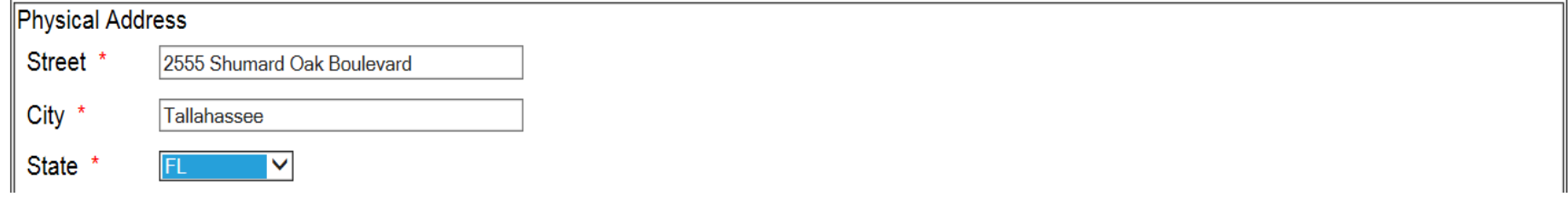

| Mailing A | dress Copy mailing address to other facilities<br>f Mailing Address same as Physical Address Enter Mailing Address below if different. |
|-----------|----------------------------------------------------------------------------------------------------|
| Street    | 2555 Shumard Oak Boulevard                                                                                                    |
| City      | Tallahassee * <u>New for 2016</u> *                                                                                                    |
| State     | FL V                                                                                                    |
| ZIP       | 32399                                                                                                    |
| Country   | USA                                                                                                    |

| Location Lookup Lat/Long            | Validate Lat/Long                                                                                                    |                          |
|-------------------------------------|----------------------------------------------------------------------------------------------------|--------------------------|
| Latitude *                          | 30.38625095445184                                                                                                    |                          |
| Longitude *                         | -84.23257343862303                                                                                                    |                          |
| USNG                                | 16R GU 65923 64836                                                                                                    |                          |
| Manned *                            | ● Yes ○ No                                                                                                    |                          |
| Maximum No. of Occupants *          | 200                                                                                                    | *New for 2016: "yes" box |
| Note: Maximum No. of Occupants must | be more than 0 if you select "Yes" on Manned.                                                                                                    | auto checked when EHS    |
| Type of Facility *                  | <ul> <li>Yes</li> <li>No EPCRA 302 Facility (Emergency Planning) More Info</li> <li>Yes</li> <li>No EPCRA 311 Facility More Info</li> <li>Yes</li> <li>No EPCRA 312 Facility (Tier2) More Info</li> <li>Yes</li> <li>No EPCRA 313 Facility (TRI) More Info</li> <li>Yes</li> <li>No CAA 112 Facility (RMP-Chemical Accident Prevention) More Info</li> </ul> | reported above TPQ.*     |

| Submission                                                                                                    |
|----------------------------------------------------------------------------------------------------|
| I certify under penalty of law that I have personally examined and am familiar with the information contained in this submission, and that based on my inquiry of those individuals responsible for obtaining the information, I believe the information submitted is true, accurate, and complete. |
| Name and official title of owner/operator OR<br>Owner/Operator's authorized representative                                                                                                    |
| Signature * Sam brackett * Signing the Tier II report *                                                                                                    |
| Save & Continue Reset Cancel                                                                                                    |

| E Plan          |                                         |                    |                       | UT DALLAS                                                                        | And the state                          |
|-----------------|-----------------------------------------|--------------------|-----------------------|----------------------------------------------------------------------------------|----------------------------------------|
| Submission Home | Tier2 Filing Management Validate Record | I Invoice for 2016 | Invoice History       |                                                                                  | Manage Submission Lo                   |
|                 |                                         |                    | С                     | opy Facility Information                                                         |                                        |
|                 |                                         | Note: You ca       | an copy Mailing Addre | ss: "2555 Shumard Oak Boulevard, Tallahassee, FL 32399, USA" to other facilities | *Note different<br>mailing addresses * |
|                 |                                         | Mailing Addre      | ss: 2                 | 555 Shumard Oak Boulevard, Tallahassee, FL 32399, USA                            |                                        |
|                 |                                         | Select All Faci    | lities                |                                                                                  |                                        |
|                 |                                         | (FacID:5810829     | 9) ABC Company (E     | DEM test facility) - Annex ( Post Office Box 55555, Tallahassee, FL 32399, USA ) |                                        |
|                 |                                         |                    |                       | Сору                                                                             |                                        |
|                 |                                         | Contact Us   FAQ   | E-PLAN ONLINE         | TIER2 SUBMIT - USER'S GUIDE   E-PLAN ONLINE 302 SUBMIT - USER'S GUIDE            |                                        |

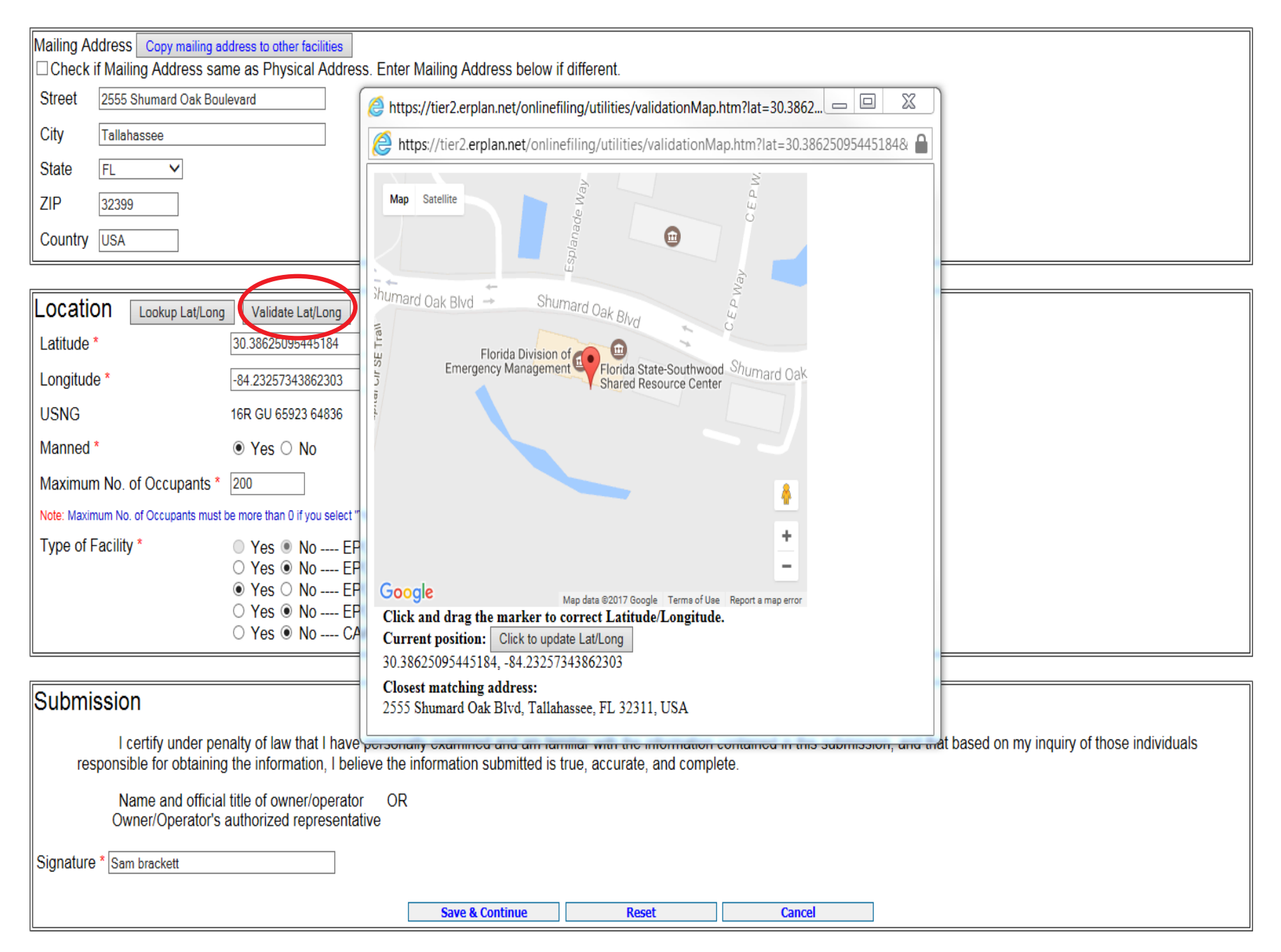

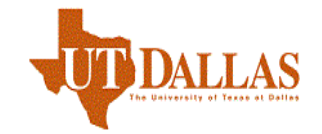

nagement Validate Record Invoice for 2016 Invoice History

|                         | C                             | CURRENT FACILITY CONTACT L                                                         | ST CHEMICAL LIST                                             |                            |    |  |
|-------------------------|-------------------------------|------------------------------------------------------------------------------------|--------------------------------------------------------------|----------------------------|----|--|
|                         | ABC                           | Company (DEM test facility) (I<br>2555 Shumard Oak<br>Tallahassee, FL 32           | FacID: 5808397) EDIT D<br>Boulevard<br>399, USA              | ELETE                      |    |  |
| Facility Identification | State Fields                  | Documents                                                                          |                                                              | Validate Reco              | rd |  |
|                         | * Report a 6-digit NA<br>(Dun | Facility Identi<br>AICS code and 9-digit Dun and E<br>and Bradstreet: Non-business | fication<br>Bradstreet number (Fe<br>entities may enter "N/J | deral requirements)<br>A") |    |  |
| *Poquirod data *-       | ID Type                       | DValue D                                                                           | escription<br>Government Support                             | Edit Delete                |    |  |
| <u>Required data.</u>   | Dun & Bradstr                 | eet 00-000-0000 Not Provided                                                       | Oovernment Support                                           | Edit Delete                |    |  |
|                         | ID Type Se                    | elect Type 🗸 🗸                                                                     |                                                              |                            |    |  |
|                         | ID Value                      |                                                                                    |                                                              |                            |    |  |
|                         | Description                   |                                                                                    |                                                              |                            |    |  |
|                         | Add                           | Reset                                                                              |                                                              | Next                       | ]  |  |

| Contact Us | FAQ | E-PLAN ONLINE TIER2 SUBMIT - USER'S GUIDE | E-PLAN ONLINE 302 SUBMIT - USER'S GUIDE

\*To find your Dun and Bradstreet number go here: <u>http://mycredit.dnb.com/search-for-duns-number/</u>

\*To find your 6-digit NAICS code go here: <u>http://www.naics.com/search/</u>

r2 Filing Management Validate Record Invoice for 2016 Invoice History

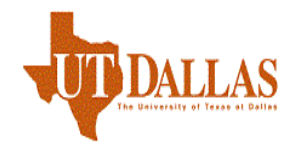

CURRENT FACILITY CONTACT LIST CHEMICAL LIST ABC Company (DEM test facility) (FacID: 5808397) EDIT DELETE 2555 Shumard Oak Boulevard Tallahassee, FL 32399, USA Facility Identification State Fields Validate Record Documents State Applicable Fields \*<u>New for 2016</u>\* Yes 🗸 Does your facility have a written emergency response plan? Does your facility have a hazardous materials response team? Yes 🗸 Does your local fire department have an up-to-date pre-plan for your facility? Yes V Update & Continue Reset FAQ | E-PLAN ONLINE TIER2 SUBMIT - USER'S GUIDE | E-PLAN ONLINE 302 SUBMIT - USER'S GUIDE | Contact Us \*Providing this data is currently optional.\*

|                                                                                                    |                                    | CURRENT FACILITY                                                                          | CONTACT LIST                                                 | CHEMICAL LIST                   |               |        |                        |
|----------------------------------------------------------------------------------------------------|------------------------------------|-------------------------------------------------------------------------------------------|--------------------------------------------------------------|---------------------------------|---------------|--------|------------------------|
|                                                                                                    |                                    | ABC Company (DEM test<br>2555 Shu<br>Tallahase                                            | facility) (FacID: 5<br>mard Oak Bouleva<br>see, FL 32399, US | 808397) EDIT DELETI<br>Ird<br>A | E             |        |                        |
| ility Identification                                                                                                    | State Fields                       | Documen                                                                                   | ts                                                           | N                               | √alidate Reco | rd     |                        |
|                                                                                                    |                                    | Docum                                                                                     | ient Uploa                                                   | ad                              |               |        |                        |
|                                                                                                    |                                    | * Fields are F                                                                            | ederal mandatory                                             | fields                          |               |        |                        |
| <ul> <li>I have submitted a site plan.</li> <li>I have attached a description of dikes and other safeguard measures.</li> <li>I have attached a list of site coordinate abbreviations.</li> </ul> |                                    |                                                                                           |                                                              |                                 |               |        |                        |
|                                                                                                    | No. Document ID                    | File Name File Type                                                                       | File Category                                                | File Description                | Download      |        |                        |
|                                                                                                    | 1 739123                           | Site Plan.pdf File                                                                        | Diagrams                                                     | Site Plan 2016                  | A.            | Delete |                        |
|                                                                                                    | File type<br>If enterin<br>and put | es: PDF, DOC, JPG are onl<br>ng a link, choose File type a<br>the link as http://somewebs | y allowed.<br>as Link<br>site in the descripti               | on field.                       |               |        |                        |
|                                                                                                    | All Field                          | ls are Mandatory                                                                          |                                                              |                                 |               | 1      | *Can upload site plan, |
|                                                                                                    | File Typ                           | e File 🗸                                                                                  |                                                              |                                 |               |        | SDS, SOD, etc.*        |
|                                                                                                    | File Cat                           | egory SDS                                                                                 | ~                                                            |                                 |               | -      |                        |
|                                                                                                    | File                               |                                                                                           | Browse.                                                      | . Max file size                 | 9 Mb          |        |                        |
|                                                                                                    | File Des                           | cription                                                                                  | ^                                                            |                                 |               |        |                        |

Next (Add Contact)

Upload

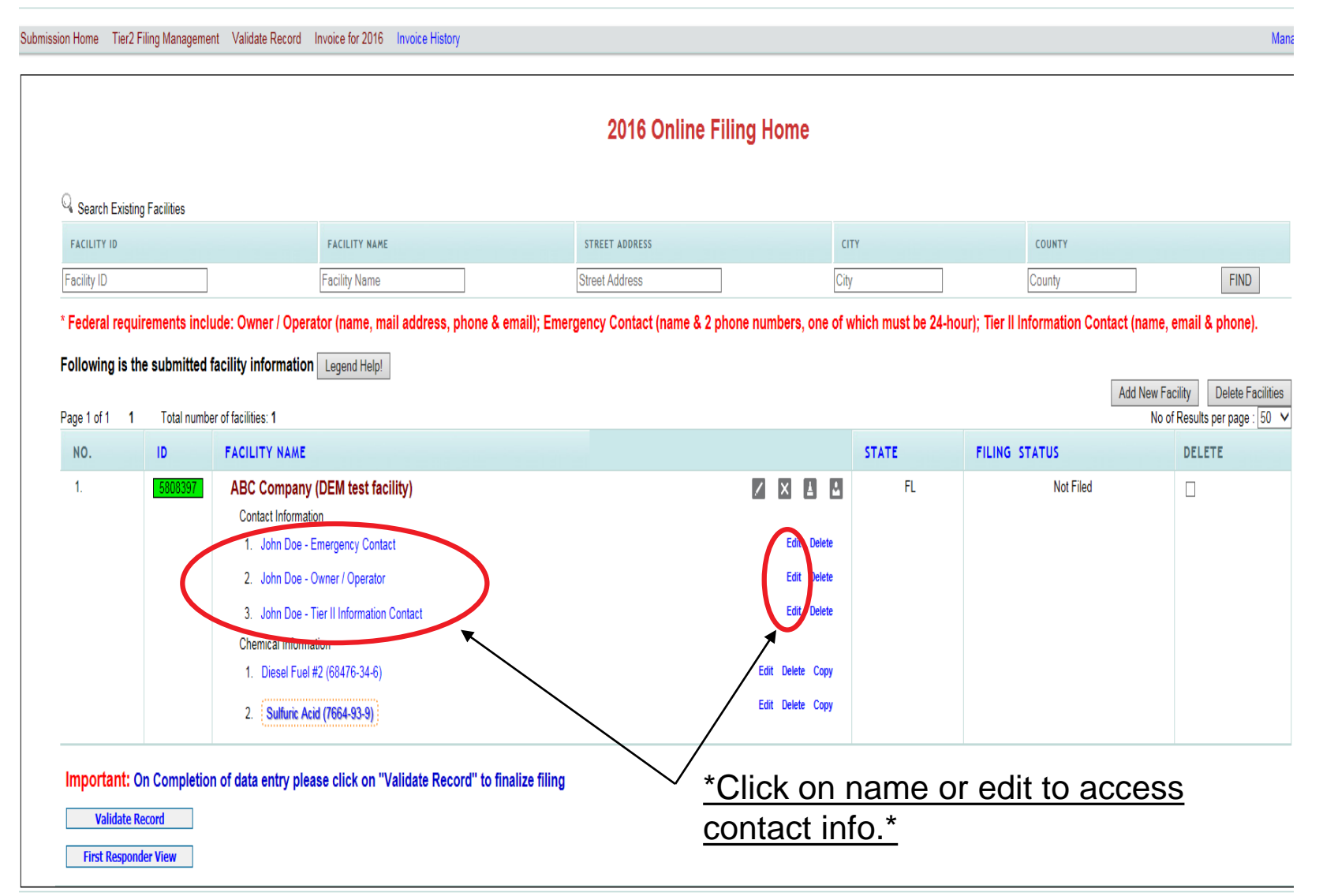

Manage Su

Submission Home Tier2 Filing Management Validate Record Invoice for 2016 Invoice History

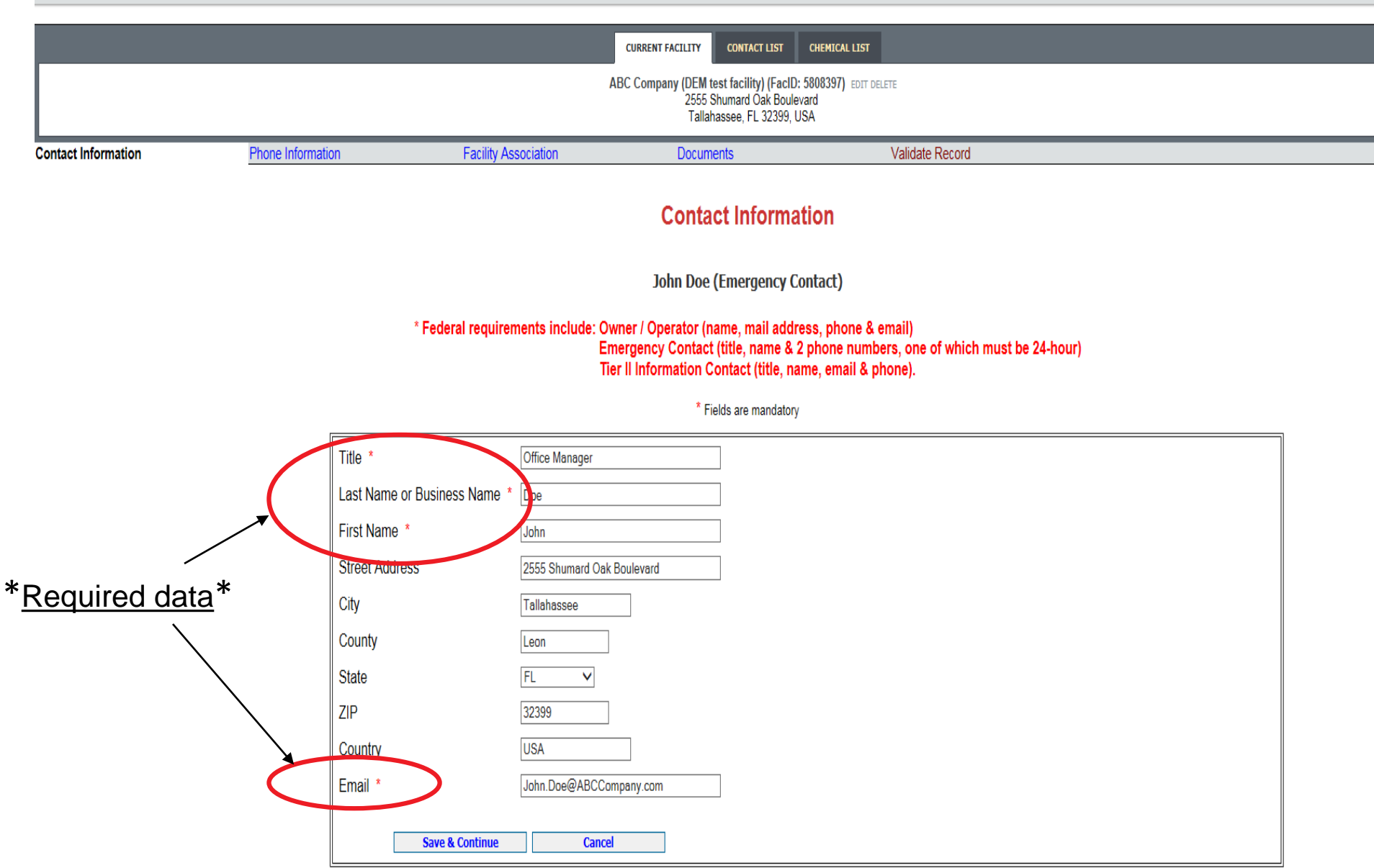

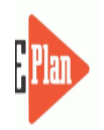

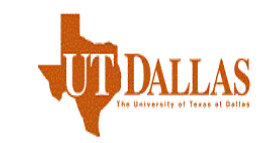

bmission Home Tier2 Filing Management Validate Record Invoice for 2016 Invoice History

Manage Submission

|                    |                   | cu                                                          | RRENT FACILITY CONTACT LIST CHEMICAL                                                                                                    | LIST                                                         |                         |
|--------------------|-------------------|-------------------------------------------------------------|----------------------------------------------------------------------------------------------------|--------------------------------------------------------------|-------------------------|
|                    |                   | ABC                                                         | Company (DEM test facility) (FacID: 5808397)<br>2555 Shumard Oak Boulevard<br>Tallahassee, FL 32399, USA                                                           | EDIT DELETE                                                  |                         |
| ontact Information | Phone Information | Facility Association                                        | Documents                                                                                                    | Validate Record                                              |                         |
|                    |                   | (                                                           | Contact Phone Informatio                                                                                                    | n                                                            |                         |
|                    |                   |                                                             | John Doe (Emergency Contact)                                                                                                    |                                                              |                         |
|                    |                   | * Federal requirements include: Owner<br>Emerg<br>Tier II I | : / Operator (name, mail address, phor<br>ency Contact (title, name & 2 phone n<br>Information Contact (title, name, emai                                          | ie & email)<br>umbers, one of which must be 2<br>I & phone). | P4-hour)                |
|                    |                   |                                                             | Phone Type         Phone Number           Work         555-555-5555         Edit         Delete           24-hour         555-555-5556         Edit         Delete |                                                              | <u>*Minimum Federal</u> |
|                    |                   | Phone Type                                                  | Select Phone Type V                                                                                                    |                                                              | <u>requirements.</u>    |
|                    |                   | Phone Number                                                |                                                                                                    |                                                              |                         |
|                    |                   | Add                                                         | Reset                                                                                                    | Next                                                         |                         |

| Contact Us | FAQ | E-PLAN ONLINE TIER2 SUBMIT - USER'S GUIDE | E-PLAN ONLINE 302 SUBMIT - USER'S GUIDE

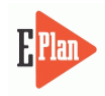

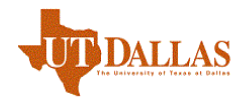

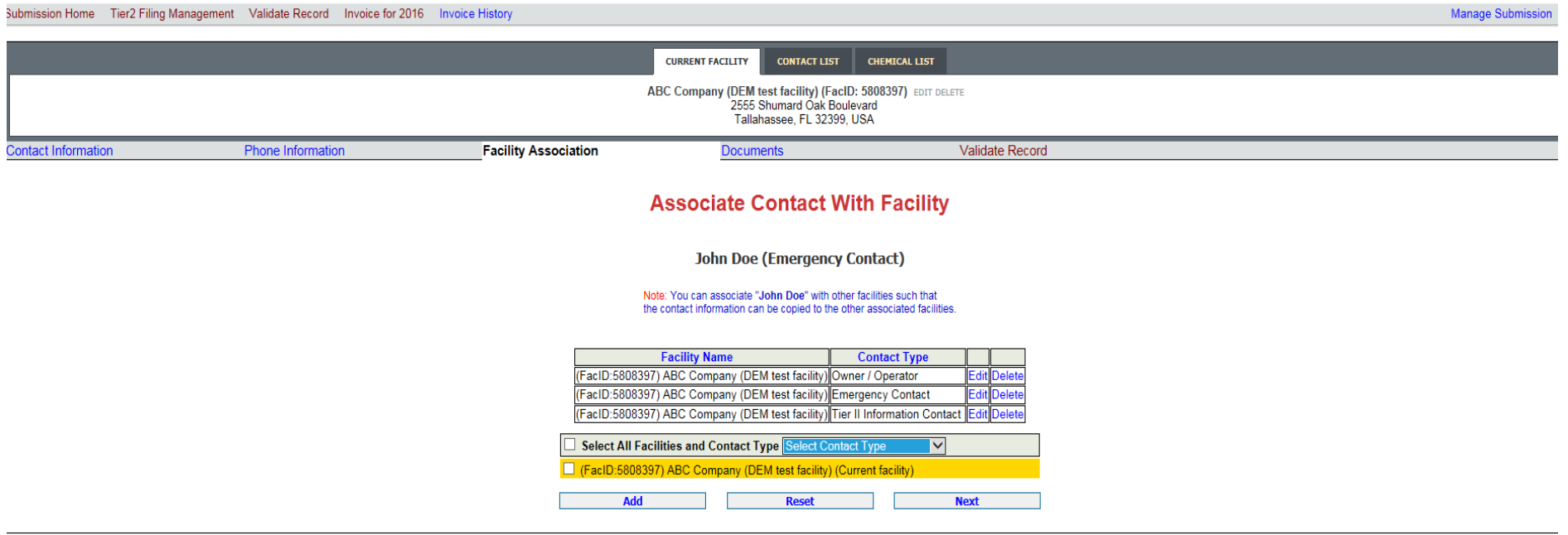

| Contact Us | FAQ | E-PLAN ONLINE TIER2 SUBMIT - USER'S GUIDE | E-PLAN ONLINE 302 SUBMIT - USER'S GUIDE

#### <u>\*If you have more than one facility, you may add the same Contact person by selecting specific facilities</u> and the drop down to select the specific contact type and then click Add.\*

<u>\*If you only have one facility, click Next.</u>\*

| ubmission hom       Ter2 Filing Management       Validate Record       Innoise for 2016       Innoise for 2016       <                                                                                                    | Plan                            |               |                                                              |                    | LLAS             |             |                            |                                                                         | Contraction of the second second seco |
|----------------------------------------------------------------------------------------------------|---------------------------------|---------------|--------------------------------------------------------------|--------------------|------------------|-------------|----------------------------|-------------------------------------------------------------------------|----------------------------------------------------------------------------------------------------|
| Search Existing Facilies         * Search Existing Facilies         * facture view         * facture view         * Gedrat explorements include: Owner / Operator (name, nall address, phone & e mailly; Emergency Contact (name & 2 phone numbers, one of which must be 24-hour); Tier II Information Contact (name, email & address)         * Gedrat requirements include: Owner / Operator (name, mail address, phone & e mailly; Emergency Contact (name & 2 phone numbers, one of which must be 24-hour); Tier II Information Contact (name, email & address)         Page 1 of 1       Tot number of factives 1         No.       Facture View         No.       Facture View         State Facility <td< th=""><th>ission Home Tier2 Fi</th><th>ling Manageme</th><th>nt Validate Record Invoice for 2016 Invoice History</th><th></th><th></th><th></th><th></th><th>Manage Sub</th><th>omission Logou</th></td<>                                                                                                    | ission Home Tier2 Fi            | ling Manageme | nt Validate Record Invoice for 2016 Invoice History          |                    |                  |             |                            | Manage Sub                                                              | omission Logou                                                                                                    |
| Q Search Existing Facilities       r ACLITY NAME       T REET ADDRESS       CITY       COUNTY         Facility ID       Facility Name       Street Address       Ory       County       FIND         * Federal requirements include: Owner / Operator (name, mail address, phone & email); Emergency Contact (name & 2 phone numbers, one of which must be 24-hour); Ter II Information Contact (name, email address, phone & email); Emergency Contact (name & 2 phone numbers, one of which must be 24-hour); Ter II Information Contact (name, email address, phone & email); Emergency Contact (name & 2 phone numbers, one of which must be 24-hour); Ter II Information Contact (name, email address, phone & email); Emergency Contact (name & 2 phone numbers, one of which must be 24-hour); Ter II Information Contact (name, email address, phone & email); Emergency Contact (name & 2 phone numbers, one of which must be 24-hour); Ter II Information Contact (name, email address, phone & email); Emergency Contact (name & 2 phone numbers, one of which must be 24-hour); Ter II Information Contact (name, email address, phone & email); Emergency Contact       Start E       FILING STATUS       DELETE         NO.       ID       FACILITY NAME       STATE       FILING STATUS       DELETE       Not Filed       III Contact (name)       Start & Getter       Start & Getter                                                                                                    |                                 |               |                                                              | 2016 Online F      | iling Home       |             |                            |                                                                         |                                                                                                    |
| FACILITY ID       FACILITY NAME       STREET ADDRESS       CTY       COUNTY         Facility ID       Facility Name       Street Address       City       County       FIND         * Federal requirements include: Owner / Operator (name, mail address, phone & email); Emergency Contact (name & 2 phone numbers, one of which must be 24-hour); Tier II Information Contact (name, email & phone).         Following is the submitted facility information       Legend Help!       Add New Facility:       Delete Facilities:         No.       ID       FACILITY NAME       STATE       FILING STATUS       DELETE         No.       ID       FACILITY NAME       STATE       FILING STATUS       DELETE         1.       SUBSISE       ABC Company (DEM test facility)       IN       IN       FL       Not Filed       In         1.       SUBSISE       ABC Company (DEM test facility)       Immediate       East Decle       Immediate       Immediat       Immediate       Immediate <th><math>^{\mathbb{Q}}</math> Search Existing</th> <th>Facilities</th> <th></th> <th></th> <th></th> <th></th> <th></th> <th></th> <th></th>                                                                                                    | $^{\mathbb{Q}}$ Search Existing | Facilities    |                                                              |                    |                  |             |                            |                                                                         |                                                                                                    |
| Facility ID Facility Name     * Facility ID      * Facility ID * Facility Information   • Facility Information   • Facility Information   • Eagend Help   Page 1 of 1 1 • Total number of facilities 1   • No.   • Page 1 of 1 1 • Facility NAME   • Company (DEM test facilities)   • No.   • D   • CallLITY NAME   • State * Filling Status   • Contact Information   • I.   • State * Delete   • On De • Emergency Contact   • End Delete   • On De • Compart (Coertact)   • On De • Compart (Coertact)   • On De • Compart (Coertact)   • End Delete   • Compart (Coertact)   • End Delete   • Compart (Coertact)   • End Delete   • Compart (Coertact)   • End Delete   • Compart (Coertact)   • End Delete   • Compart (Coertact)   • End Delete   • Compart (Coertact)   • End Delete   • Compart (Coertact)   • End Delete   • Don De • Terill Information   • Don De • Terill Information   • Don De • Terill Information   • Don De • Terill Information   • Don De • Terill Information   • Don De • Terill Information   • Don De • Terill Information   • Don De • Terill Information   • Don De • Terill Information   • Don De • Terill Information   • Don De • Terill I                                                                                                    | FACILITY ID                     |               | FACILITY NAME                                                | STREET ADDRESS     | C                | ТҮ          | COUNTY                     |                                                                         |                                                                                                    |
| *Federal requirements include: Owner / Operator (name, mail address, phone & email); Emergency Contact (name & 2 phone numbers, one of which must be 24-hour); Tier II Information Contact (name, email & phone).  Following is the submitted facility information  Page 1 of 1 1 Total number of facilities:  No of Results per page : 50 V  No. ID FACILITY NAME  I O FACILITY NAME  I O FACILITY NAME I O FACILITY NAME I O FACILITY O FACILITY O FACILITY | Facility ID                     |               | Facility Name                                                | Street Address     | Cit              | у           | County                     | FIND                                                                    |                                                                                                    |
| 1.       S808397       ABC Company (DEM test facility)       Image: Company (DEM test facility)       Image: Company (DEM test fa                                                                                                    | Page 1 of 1 1<br>NO.            | Total numbe   | er of facilities: 1<br>FACILITY NAME                         |                    |                  | STATE       | FILING STATUS              | Add New Facility Delete Facilities No of Results per page : 50 V DELETE |                                                                                                    |
| Contact Information         1. John Doe - Emergency Contact         2. John Doe - Owner / Operator         3. John Doe - Tier II Information Contact         Chemical Information         1. Diesel Evel#0 (CMCC 21.6)         2. Sulfuric Axid (7664-93-9)                                                                                                    | NO.<br>1.                       | ID<br>5808397 | FACILITY NAME<br>ABC Company (DEM test facility)             |                    |                  | STATE<br>FL | FILING STATUS<br>Not Filed | DELETE                                                                  |                                                                                                    |
| 1. John Doe - Emergency Contact     Edit       2. John Doe - Owner / Operator     Edit       3. John Doe - Tier II Information Contact     Edit       Chemical Information     Image: Copy (Contact Copy (Contact Cop) (Contact Cop) (Contact Cop) (Contact Cop) (Contact Contact Contact Contact Contact Contact Contact Contact Copy (Contact Contact Con                                                                                                    |                                 |               | Contact Information                                          |                    |                  |             |                            |                                                                         |                                                                                                    |
| 3. John Doe - Tier II Information Contact     Edit Delete       Chemical Information     Edit Delete Copy       1. Dissel Fuel #2 (00 (76 3/ 5))     Edit Delete Copy       2. Sulfunic Acid (7664-93-9)     Edit Delete Copy                                                                                                    |                                 |               | John Doe - Emergency Contact     John Doe - Owner / Operator |                    | Edit Delete      |             |                            |                                                                         |                                                                                                    |
| Chemical Information       1     Discol Fueld? (2017 21.6)       2     Sulfunic Acid (7664-93-9)                                                                                                    |                                 |               | 3 John Doe - Tier II Information Contact                     |                    | Edit Delete      |             |                            |                                                                         |                                                                                                    |
| 1. Diesel Evel 40 (00 472 24 5)     Edit Delete Copy       2. [Sultivic Acid (7664-93-9)]     Edit Delete Copy                                                                                                    |                                 |               | Chemical Information                                         |                    |                  |             |                            |                                                                         |                                                                                                    |
| 2. Sulturic Acid (7664-93-9)                                                                                                    |                                 |               | 1. Diesel Fuel #2 (69176-24-6)                               |                    | Edit Delete Copy |             |                            |                                                                         |                                                                                                    |
|                                                                                                    |                                 | (             | 2. Sulfuric Acid (7664-93-9)                                 |                    | Edit Dilete Copy |             |                            |                                                                         |                                                                                                    |
|                                                                                                    |                                 |               |                                                              |                    |                  |             |                            |                                                                         |                                                                                                    |
| Important: On Completion of data entry please click on "Validate Record" to finalize filing                                                                                                    | Important: O                    | n Completio   | n of data entry please click on "Validate Record" to         | o finalize filing  |                  |             |                            |                                                                         |                                                                                                    |
| <u>     Validate Record</u> <u>     ^Click on either link to access chemical</u>                                                                                                    | Validate Re                     | cord          | *Click on                                                    | either link to acc | cess che         | mical       |                            |                                                                         |                                                                                                    |
| First Responder View information.*                                                                                                    | First Responde                  | er View       | informatio                                                   | <u>on.*</u>        |                  |             |                            |                                                                         |                                                                                                    |

| Contact Us | FAQ | E-PLAN ONLINE TIER2 SUBMIT - USER'S GUIDE | E-PLAN ONLINE 302 SUBMIT - USER'S GUIDE

#### **Chemical Information**

|                                                 | <ul> <li>Fields are Federal mandatory fields</li> <li>** Fields are E-Plan mandatory fields</li> </ul>        |
|-------------------------------------------------|----------------------------------------------------------------------------------------------------|
| Remember to press the                           | Save & Continue button after updating any information on this page. Otherwise, the changes will not be saved. |
| Chemical Details                                |                                                                                                    |
| CAS Number ** 7664939 Lookup Help               |                                                                                                    |
| Chemical Name * Sulfuric Acid Lookup EHS        | *Note that sulfuric acid is an                                                                                |
| M EHS                                           |                                                                                                    |
|                                                 | extremely hazardous substance*                                                                                |
| Days on site * 365                              |                                                                                                    |
| Chemical information identical to previous year |                                                                                                    |
|                                                 |                                                                                                    |
| Physical State *(Check all that apply)          |                                                                                                    |
| □ Solid 🗹 Liquid 🗆 Gas                          |                                                                                                    |
| Hazards *(Check all that apply)                 |                                                                                                    |
| □ Fire □ Sudden Release of Pressure ☑ Reactive  |                                                                                                    |
|                                                 |                                                                                                    |
| Health Effects *(Check all that apply)          |                                                                                                    |
| Z Acute Chronic                                 |                                                                                                    |
| [                                               |                                                                                                    |
| Quantity                                        |                                                                                                    |
| Max Daily Amount Code                           | *Always enter                                                                                                 |
| Maximum Daily Amount in pounds*                 |                                                                                                    |
| Avg Daily Amount Code                           | ATTOUNTS IT                                                                                                   |
| Average Daily Amount in pounds*                 | pounds*                                                                                                    |
| Maximum Amount in largest container (pounds)    | 1,500                                                                                                    |
| Below Reporting Thresholds †                    | $\checkmark$                                                                                                  |

† Note: Voluntary reporting of amounts below reporting requirement thresholds. (This checkbox does not apply to most submissions.) By checking this box, you are certifying that this chemical is not of a reportable quantity under Section 312 of the Emergency Planning and Community Right to Know Act of 1986. For EHS chemicals, only check this box if the quantity is below the TPQ or 500 lbs., whichever is less. (For a list of EHS chemicals and TPQs, please reference the EPA's Consolidated List of Lists.) For hazardous substances (anything with a MSDS), only check this box if the quantity is below 10,000 lbs. In addition, this box may be checked if the chemical you are reporting is granted a specific exemption from Tier II reporting under 40 CFR 370.10-13.

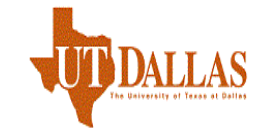

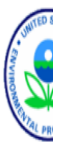

| Tier2 Filing Manage | ement Validate Record Invoice for 201 | 6 Invoice History                         |                                                                                                    |                    | Manage Submission          |
|---------------------|---------------------------------------|-------------------------------------------|----------------------------------------------------------------------------------------------------|--------------------|----------------------------|
|                     |                                       |                                           | CURRENT FACILITY CONTACT LIST CH                                                                        | MICAL LIST         |                            |
|                     |                                       | A                                         | BC Company (DEM test facility) (FacID: 5808<br>2555 Shumard Oak Boulevard<br>Tallahassee, FL 32399, USA | 397) EDIT DELETE   |                            |
| ation               | Storage Locations                     | Mixture Components                        | State Fields                                                                                            | Documents          | Validate Record            |
|                     |                                       |                                           | Chemical Storage Loca                                                                                   | tions              |                            |
|                     |                                       |                                           | Sulfuric Acid (CAS#: 76649)                                                                             | 39)                |                            |
|                     |                                       | Location<br>First floor UPS battery room. | Maximum Amount         Storage/Pressure           1500.0 , pounds         Battery / Ambient pressure    | /Temperature Types | <u>*Existing location*</u> |
|                     |                                       | Storage Loca                              | tions                                                                                                   |                    |                            |
|                     |                                       | Storage Type*                             | Select Storage Type                                                                                     | ✓                  |                            |
|                     |                                       | Pressure Type*                            | Select Pressure Type                                                                                    | ▼                  | <u>*Can add multiple</u>   |
|                     |                                       | Temperature Type*                         | Select Temperature type                                                                                 | ✓                  | locations as needed*       |
|                     |                                       | Location*                                 |                                                                                                    | Confidential       |                            |

| Contact Us | FAQ | E-PLAN ONLINE TIER2 SUBMIT - USER'S GUIDE | E-PLAN ONLINE 302 SUBMIT - USER'S GUIDE

Reset

Select unit V

Next

Maximum amount at Location

Add

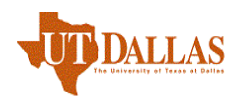

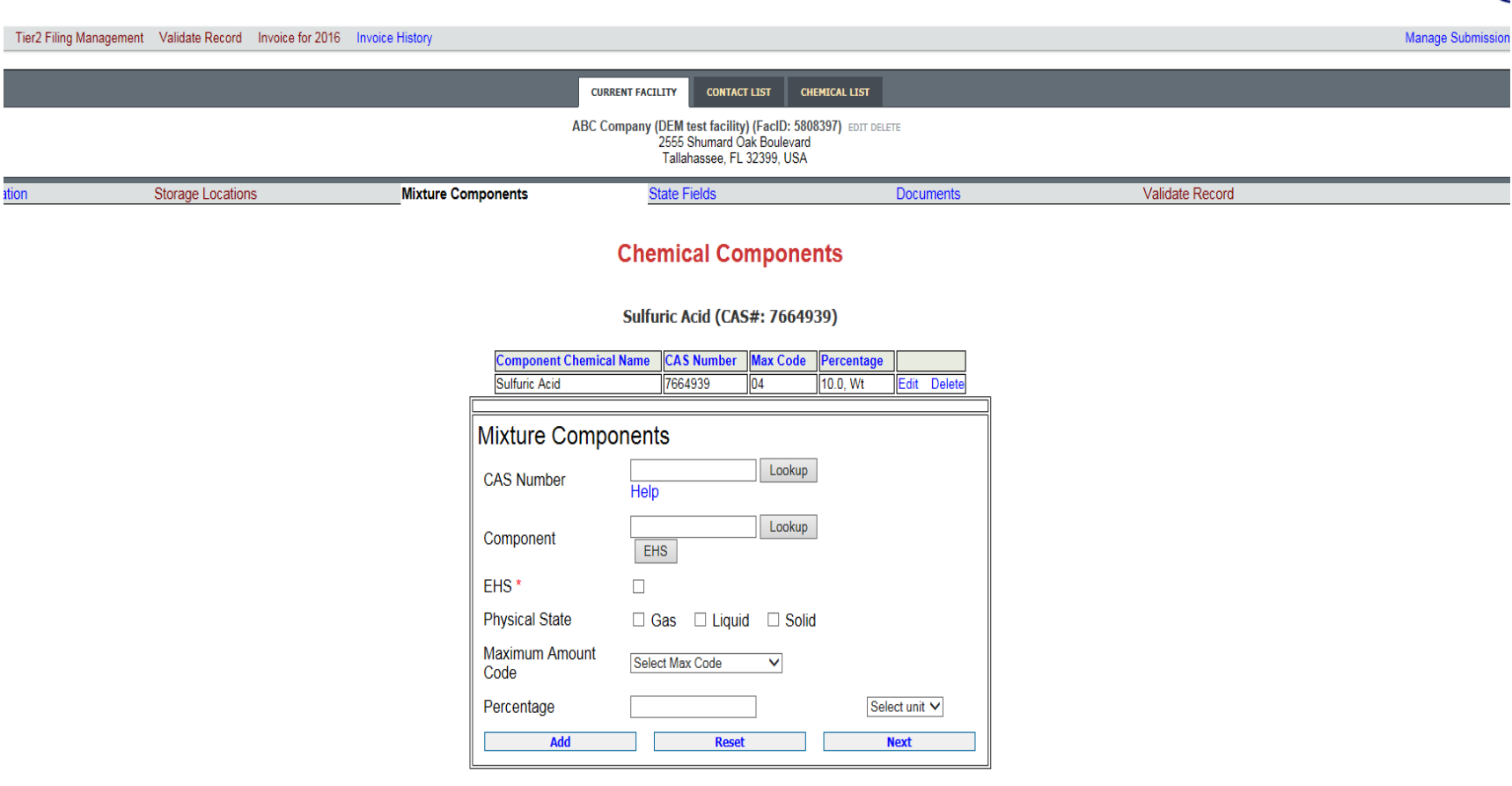

| Contact Us | FAQ | E-PLAN ONLINE TIER2 SUBMIT - USER'S GUIDE | E-PLAN ONLINE 302 SUBMIT - USER'S GUIDE

#### \*Adding a Mixture Component is optional.\*

\*Either Add the Mixture Component by entering the necessary fields and clicking Add or if there is no Mixture Component, click Next.\*

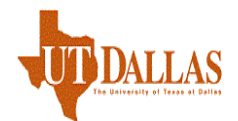

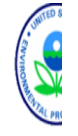

| Tier2 Filing Managemen | t Validate Record Invoice for 2016 In | nvoice History     |                                                                |                                                                       |           |                 | Manage Submission |
|------------------------|---------------------------------------|--------------------|----------------------------------------------------------------|-----------------------------------------------------------------------|-----------|-----------------|-------------------|
|                        |                                       |                    | CURRENT FACILITY CONTA                                         | CT LIST CHEMICAL LIST                                                 |           |                 |                   |
|                        |                                       |                    | ABC Company (DEM test facili<br>2555 Shumard<br>Tallahassee, F | t <b>y) (FacID: 5808397)</b> EDIT DE<br>Oak Boulevard<br>L 32399, USA | ILETE     |                 |                   |
| ation                  | Storage Locations                     | Mixture Components | State Fields                                                   |                                                                       | Documents | Validate Record |                   |
|                        |                                       |                    | State Applic                                                   | able Fields                                                           |           |                 |                   |
|                        |                                       |                    | Sulfuric Acid (C/                                              | S#: 7664939)                                                          |           |                 |                   |
|                        |                                       |                    | Frequency of Shipments                                         | Infrequent V                                                          |           |                 |                   |
|                        |                                       |                    | Mode of Shipments (Check all that a                            | pply):                                                                |           |                 |                   |
|                        |                                       |                    | Highway                                                        | $\checkmark$                                                          |           |                 |                   |
|                        |                                       |                    | Rail                                                           |                                                                       |           |                 |                   |
|                        |                                       |                    | Pipeline                                                       |                                                                       |           |                 |                   |
|                        |                                       |                    | Ship or Barge                                                  |                                                                       |           |                 |                   |
|                        |                                       |                    | Other                                                          |                                                                       |           |                 |                   |
|                        |                                       |                    | Update & continue                                              | Reset                                                                 | ]         |                 |                   |

#### \*Frequency and Mode of Shipments refers to how often chemicals are shipped to the site.\*

\*Providing this data is currently optional.\*

<sup>|</sup> Contact Us | FAQ | E-PLAN ONLINE TIER2 SUBMIT - USER'S GUIDE | E-PLAN ONLINE 302 SUBMIT - USER'S GUIDE

Mana

#### Submission Home Tier2 Filing Management Validate Record Invoice for 2016 Invoice History

|                                          |                 |                                                                                                    | 2016 Online F  | iling Home                                                                        |                    |                            |                                                    |                                         |
|------------------------------------------|-----------------|----------------------------------------------------------------------------------------------------|----------------|-----------------------------------------------------------------------------------|--------------------|----------------------------|----------------------------------------------------|-----------------------------------------|
| Search Existir                           | ng Facilities   |                                                                                                    |                |                                                                                   |                    |                            |                                                    |                                         |
| ACILITY ID                               |                 | FACILITY NAME                                                                                                    | STREET ADDRESS |                                                                                   | CITY               | COUNTY                     |                                                    |                                         |
| icility ID                               | D Facility Name |                                                                                                    | Street Address | Street Address                                                                    |                    | County                     |                                                    | FIND                                    |
|                                          |                 |                                                                                                    |                |                                                                                   |                    |                            |                                                    |                                         |
|                                          |                 | weining internation Logona noip.                                                                                                    |                |                                                                                   |                    |                            |                                                    |                                         |
| no.1.of1 1                               | Total numbe     | sr of facilities: 1                                                                                                    |                |                                                                                   |                    |                            | Add New Facility De                                | elete Fa                                |
| ge 1 of 1 <b>1</b>                       | Total numbe     | er of facilities: 1                                                                                                    |                |                                                                                   |                    |                            | Add New Facility De<br>No of Results per           | elete Fa<br>page :                      |
| ge1of1 <b>1</b><br>NO.                   | Total numbe     | er of facilities: 1<br>FACILITY NAME                                                                                                    |                |                                                                                   | STATE              | FILING STATUS              | Add New Facility De<br>No of Results per<br>DELETE | elete Fa<br>r page :                    |
| e1of1 <b>1</b><br>10.<br>1.              | Total numbe     | FACILITY NAME<br>ABC Company (DEM test facility)                                                                                                    |                |                                                                                   | STATE<br>FL        | FILING STATUS              | Add New Facility De<br>No of Results per<br>DELETE | elete Fa<br>r page :                    |
| 10 10 1 10 10 10 10 10 10 10 10 10 10 10 | Total numbe     | ABC Company (DEM test facility)<br>Contact Information                                                                                                    |                | Edit Delete                                                                       | STATE<br>FL        | FILING STATUS<br>Not Filed | Add New Facility De<br>No of Results per<br>DELETE | elete Fa                                |
| ge 1 of 1 <b>1</b><br>NO.<br>1.          | Total numbe     | er of facilities: 1<br>FACILITY NAME<br>ABC Company (DEM test facility)<br>Contact Information<br>1. John Doe - Emergency Contact<br>2. John Doe - Owner / Operator                                                                                                    |                | Edit Delete<br>Edit Delete                                                        | <b>STATE</b><br>FL | FILING STATUS              | Add New Facility De<br>No of Results per<br>DELETE | elete Fa                                |
| ge 1 of 1 <b>1</b><br>NO.<br>1.          | Total numbe     | er of facilities: 1<br>FACILITY NAME<br>ABC Company (DEM test facility)<br>Contact Information<br>1. John Doe - Emergency Contact<br>2. John Doe - Owner / Operator<br>3. John Doe - Tier II Information Contact                                                           |                | Edit Delete<br>Edit Delete<br>Edit Delete<br>Edit Delete                          | STATE<br>FL        | FILING STATUS<br>Not Filed | Add New Facility De<br>No of Results per<br>DELETE | elete Fa<br>* page :<br>JS <sup>*</sup> |
| ge 1 of 1 <b>1</b><br>NO.<br>1.          | Total numbe     | er of facilities: 1<br>FACILITY NAME<br>ABC Company (DEM test facility)<br>Contact Information<br>1. John Doe - Emergency Contact<br>2. John Doe - Owner / Operator<br>3. John Doe - Tier II Information Contact<br>Chemical Information                                   |                | Edit     Delete       Edit     Delete       Edit     Delete       Edit     Delete | <b>STATE</b><br>FL | FILING STATUS<br>Not Filed | Add New Facility De<br>No of Results per<br>DELETE | elete Fa<br>page :<br>JS                |
| ge1of1 <b>1</b><br>NO.<br>1.             | Total numbe     | er of facilities: 1<br>FACILITY NAME<br>ABC Company (DEM test facility)<br>Contact Information<br>1. John Doe - Emergency Contact<br>2. John Doe - Owner / Operator<br>3. John Doe - Tier II Information Contact<br>Chemical Information<br>1. Diesel Fuel #2 (68476-34-6) |                | Edit Delete<br>Edit Delete<br>Edit Delete                                         | <b>STATE</b><br>FL | FILING STATUS<br>Not Filed | Add New Facility De<br>No of Results per<br>DELETE | elete Fa<br>r page :<br>JS `            |

important, on completion of data entry please click on validate Record to finalize filing

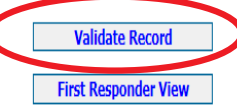

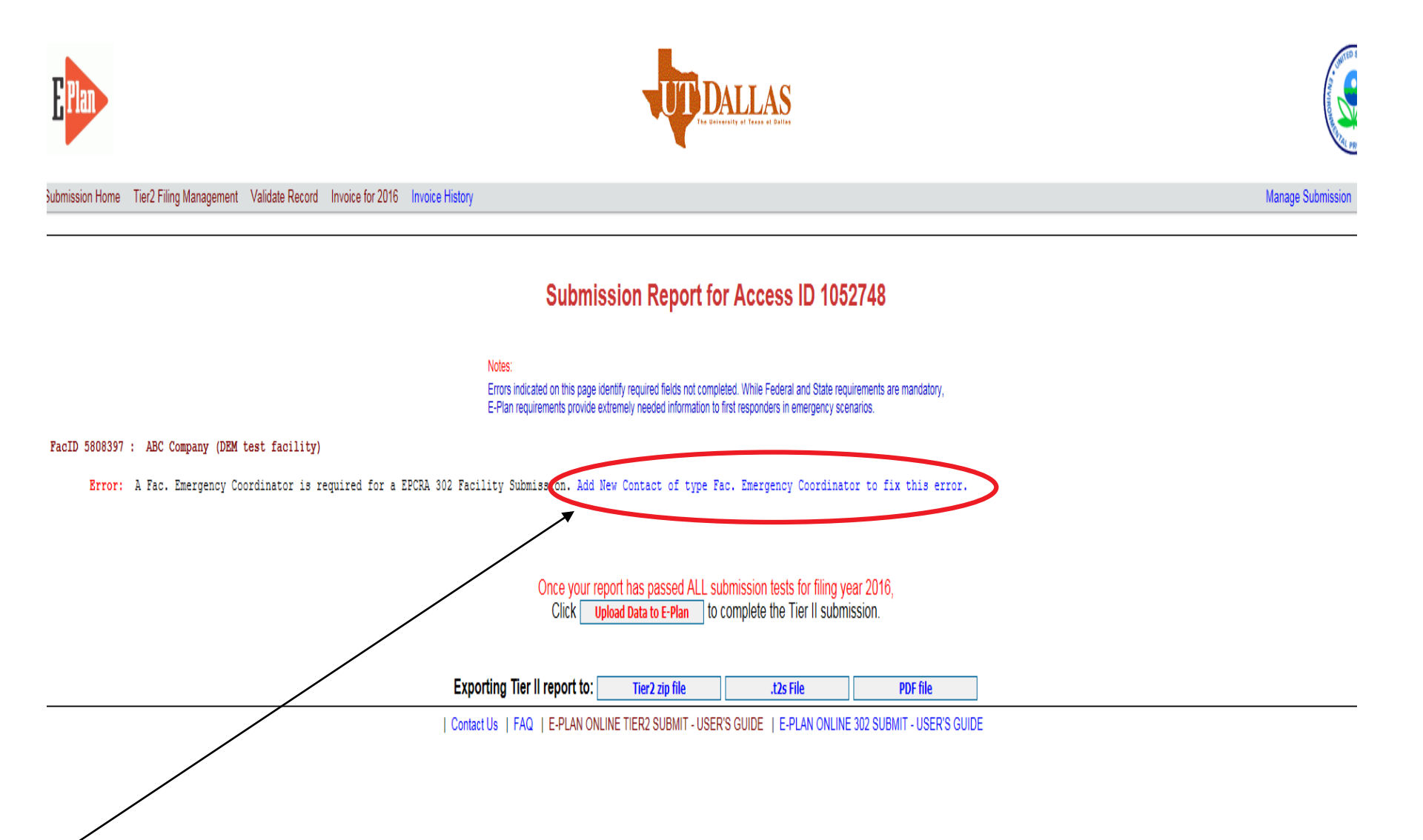

<u>\*If an error message occurs, click the blue link next to the requirement. This will bring you to the page necessary to satisfy the requirement.</u>

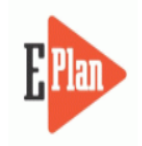

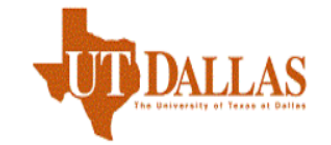

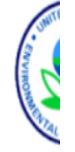

Manage Submissio

Submission Home Tier2 Filing Management Validate Record Invoice for 2016 Invoice History

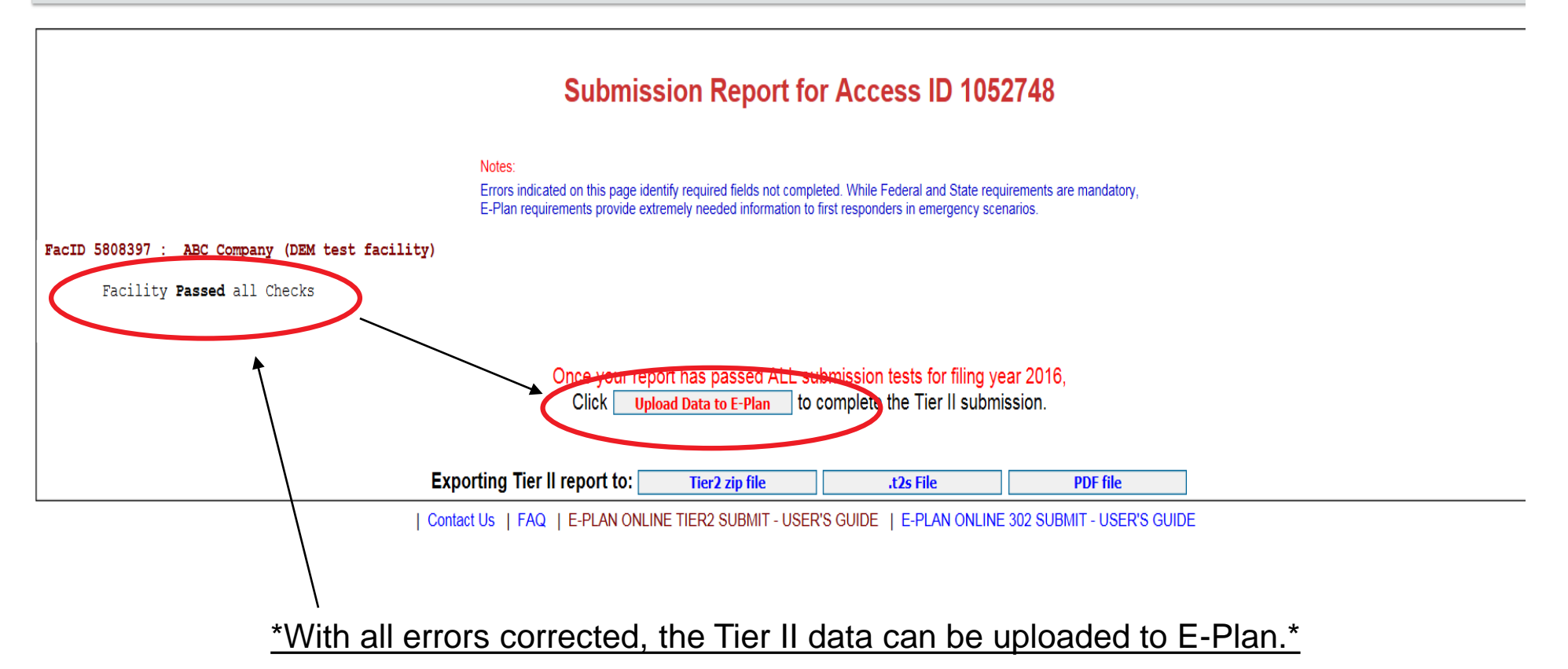

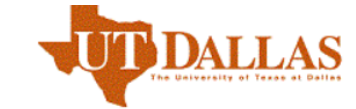

mission Home Tier2 Filing Management Validate Record Invoice for 2016 Invoice History

#### **Submit Facility Information**

Manage

Notes:

1) Select the Facilities which you would like to submit to the E-Plan database. Once you submit, these facilities and their information will be available to the First Responders through the E-Plan system.

- 2) If you have already filed the Facility information with E-Plan (status shows as Filed) and make any further changes to the Facility/Contact/Chemical information, you DO NOT have to re-upload the information. All changes are automatically available to the First Responders and the State officials. However, you will not get a confirmation email for the changes. To print the changed information, click on Print PDF button
- 3) The selection box will not be shown if (1) A facility is linked with an invoice, (2) Filing Status is "Filed" or (3) Validation status is "Not Pass." To complete filing for a facility already linked to an invoice, please click the "Invoice for 2016" tab above.
- 4) Facilities in Florida: Before filling out your Consolidated Annual Registration Form, please have available your Federal Employer Identification (FEI). No. and credit card information if making an online payment.

#### \*Select facilities to upload.\* Access ID: 1052748 (sam brackett) Facility ID **Facility Name** State Filing Status Validation Status Invoice ID Select all 5808397 ✓ ABC Company (DEM test facility) FL Not Filed Pass Reporting Authority Emails: (Up to 5 cc emails) Submit Print PDF \*Note that you can print a draft copy Tier II report before final upload.\*

# 4. Validate Record (consolidated annual registration form)

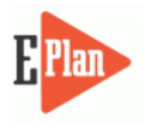

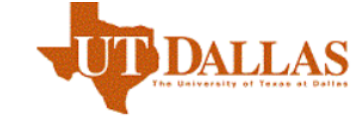

ubmission Home Tier2 Filing Management Validate Record Invoice for 2016 Invoice History

#### FLORIDA STATE EMERGENCY RESPONSE COMMISSION (SERC) CONSOLIDATED ANNUAL REGISTRATION FORM

Manage

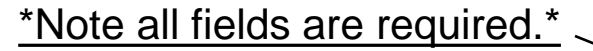

| Owner/Ope                                 | rator Information                   |
|-------------------------------------------|-------------------------------------|
| Filing Year                               | 2016                                |
| Company Nam 🐑                             | Doe                                 |
| Business Mailing Address (Street or P.O   | . Box) * 2555 Shumard Oak Boulevard |
| City *                                    | Tallahassee                         |
| State *                                   | FL V                                |
| Zip *                                     | 32399                               |
| Federal Employer Identification (FEI) No. | *                                   |
| SIC Code *                                |                                     |
| NAICS Code *                              | 921190                              |
| Telephone *                               |                                     |
| Contact Person *                          |                                     |
| Title *                                   |                                     |

**Registration Fee** 

# 4. Validate Record (fee calculation)

#### **Registration Fee**

Please answer questions below to calculate the filing fees applicable for your submission

|    | Is your facility a governmental body (federal, state, country or local) facility?                                                     | $\bigcirc Yes$ | No   |                    |
|----|----------------------------------------------------------------------------------------------------|----------------|------|--------------------|
| 1. | Is your facility regulated by the Department of Environmental Protection for storage tanks (Section 376.303 of the Florida Statutes)? | ● Yes          | ○ No | *Note the fee rate |
| 4. | Does your facility have an extremely hazardous substance at or above threshold planning quantity?                                     | ● Yes          | ○ No | these answers.*    |
| 5. | Is your facility's primary function to grow crops or raise farm animals?                                                              | ⊖Yes           | ● No |                    |

| Calculated Fees                            | <b>→</b>                   | <u>*Enter # of employees, then</u> |
|--------------------------------------------|----------------------------|------------------------------------|
| Filing Rate                                | \$10.00                    | <u>click on "calculate".*</u>      |
| Filing Fees (Minimum \$25 , Maximum \$2000 | ) \$0                      |                                    |
|                                            | Calculate Reset            |                                    |
|                                            | Payment Method             |                                    |
| *Credit card payments will                 | ⊖ Credit Card Payment (wil | Il be redirected to external site) |
| be directed to external BoA                | ⊖ Check/Money Order        |                                    |
| <u>Site.</u>                               |                            |                                    |
|                                            | S                          | ubmit                              |

| Contact Us | FAQ | E-PLAN ONLINE TIER2 SUBMIT - USER'S GUIDE | E-PLAN ONLINE 302 SUBMIT - USER'S GUIDE

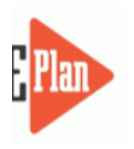

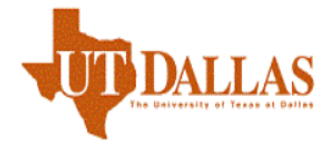

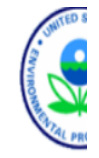

bmission Home Tier2 Filing Management Validate Record Invoice for 2016 Invoice History

Manage Submission

Invoice - sam brackett (1052748)

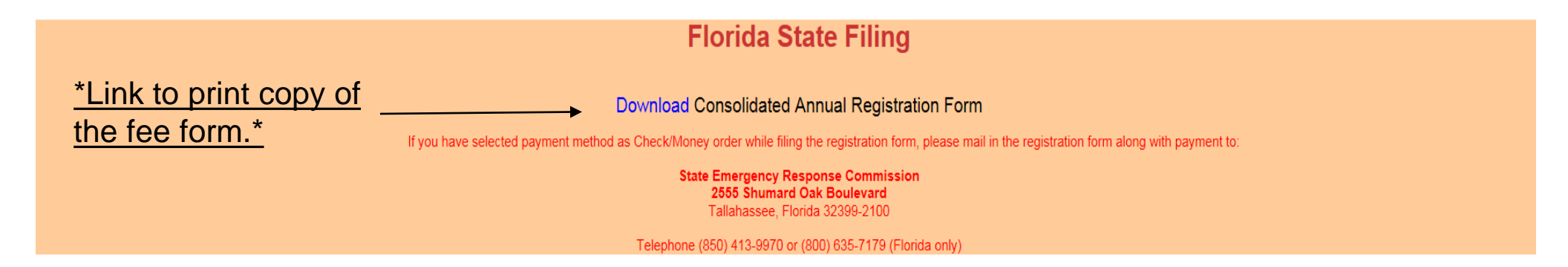

# Email confirmation – Tier II Filed

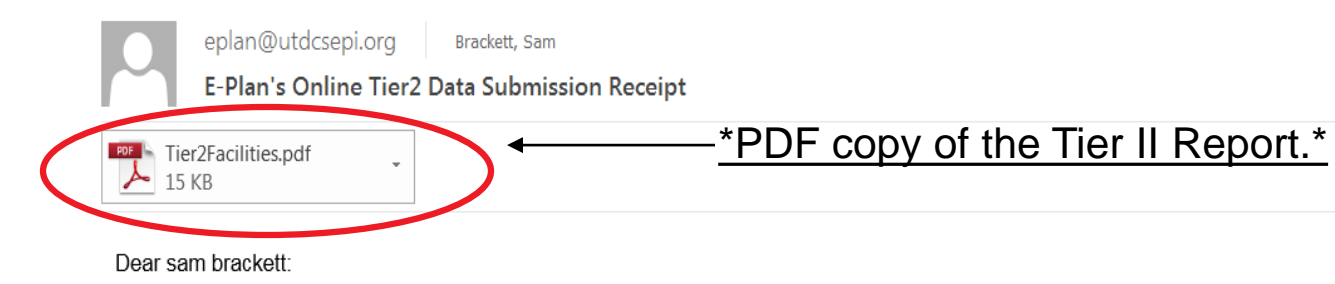

THIS IS AN AUTOMATED RESPONSE. PLEASE DO NOT REPLY TO THIS MESSAGE.

Your Tier II data was successfully processed by the E-Plan's Online Tier II Reporting System at The University of Texas at Dallas as shown in the attached E-Plan's Online Tier2 Data Submission Report.

Following table lists the current status of your facilities created under Access ID 1052748

| Facility Id | Facility Name                   | State | Filing Year | Filing Status | First Submit Date            |
|-------------|---------------------------------|-------|-------------|---------------|------------------------------|
| 5808397     | ABC Company (DEM test facility) | FL    | 2016        | Filed         | Thu Jan 05 17:52:38 UTC 2017 |

If you need assistance, please contact the E-Plan Admin Team via the "Contact Us" button at https://tier2.erplan.net.

Best regards, E-Plan Admin Team

# State Facility Representatives

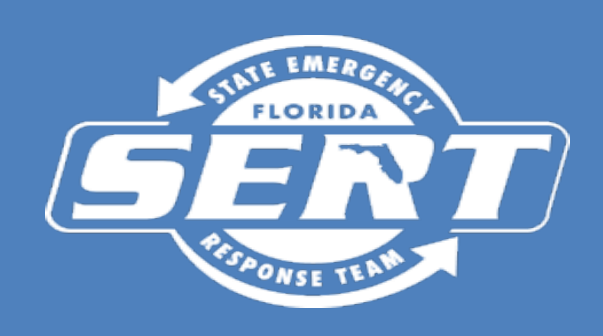

| Sam Brackett<br>850-413-9928<br><u>Sam.Brackett@em.myflorida.com</u><br>Call if your company starts with the<br>letter: A, C, E, F, G, I, K, P, T |
|----------------------------------------------------------------------------------------------------|
|                                                                                                    |
|                                                                                                    |
|                                                                                                    |